# БАНК САНКТ-ПЕТЕРБУРГ

# Пополняйте Школьную карту быстро и без комиссии

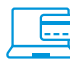

#### В интернет-банке

- Выберите меню «Платежи и переводы» «Оплата услуг»
- Далее кликните на кнопку «Школьное питание»
- Выберите из списка комбинат питания: Комбинат питания Кировский или введите ИНН: 7805396573
- Укажите в форме оплаты лицевой счет и сумму
- Подтвердите платеж

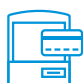

### В платежном киоске

Произвести оплату в платежном киоске можно наличными, картой Банка «Санкт-Петербург» или любого другого банка

- Выберите раздел «Оплатить услуги» «Другие услуги»
- Выберите каталог «Моя школа. Оплата школьного питания»
- Выберите из списка комбинат питания: АО "Комбинат питания "Кировский" или введите ИНН: 7805396573
- Укажите в форме оплаты лицевой счет и сумму
- Подтвердите платеж

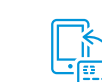

# В мобильном приложении

- Выберите внизу экрана меню «Оплатить»
- В разделе «Платежи» выберите «Школьное питание»
- Выберите из списка комбинат питания: Комбинат питания Кировский или введите ИНН: 7805396573
- Укажите в форме оплаты лицевой счет и сумму
- Подтвердите платеж

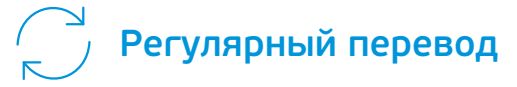

Для своевременного пополнения Школьной карты используйте опцию «Регулярный перевод»

- В интернет-банке выберите раздел «Платежи и переводы» – «Оплата услуг»
- Нажмите кнопку «Школьное питание»
- Выберите из списка комбинат питания: АО "Комбинат питания "Кировский" или введите ИНН: 7805396573
- Укажите в форме оплаты лицевой счет, сумму и выберите опцию «как регулярный перевод»
- Настройте периодичность платежа и подтвердите платеж

#### Еще нет мобильного приложения? Скачайте прямо сейчас

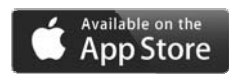

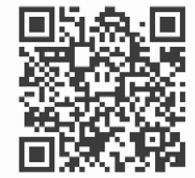

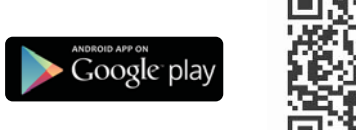

# /812/ 329 5050

## bspb.ru

Если вы не уверены в названии своего комбината школьного питания, всю нужную информацию можно найти на нашем сайте в разделе «Платежи и переводы – Школьная карта» или перейти на страницу Каталога прямо из экрана оплаты в интернет-банке или мобильном приложении. ПАО «Банк «Санкт-Петербург». Генеральная лицензия Банка России № 436 от 31.12.2014. ОГРН 1027800000140, Малоохтинский пр., 64 А